<u>Security & Identity Products</u> (https://cloud.google.com/products/security/) <u>Resource Manager</u> (https://cloud.google.com/resource-manager/) <u>Documentation</u> (https://cloud.google.com/resource-manager/docs/) <u>Guides</u>

# **Creating and Managing Organization Policies**

This page describes how to view, create, and manage your organization policies using the Google Cloud Console.

The Cloud Identity and Access Management role **roles/orgpolicy.policyAdmin** (https://cloud.google.com/iam/docs/understanding-roles#organization-policy-roles) enables an administrator to manage organization policies. Users must be organization policy administrators to change or override organization policies.

## Before you begin

• To set, change, or delete an organization policy, you must have the <u>Organization Policy</u> <u>Administrator</u>

(https://cloud.google.com/resource-manager/docs/organization-policy/using-constraints#add-orgpolicy-admin)

role.

To use this guide, you'll need to be familiar with:

- The <u>Organization Policy Service</u> (https://cloud.google.com/resource-manager/docs/organization-policy/overview).
- How <u>constraints</u>

(https://cloud.google.com/resource-manager/docs/organization-policy/understanding-constraints) define the behavior of organization policies.

• How organization policies are evaluated at different levels of the <u>resource hierarchy</u> (https://cloud.google.com/resource-manager/docs/organization-policy/understanding-hierarchy).

# Viewing organization policies

To view organization policies:

1. Go to the Organization policies page in the Google Cloud Console.

GO TO THE ORGANIZATION POLICIES PAGE (HTTPS://CONSOLE.CLOUD.GOOGLE.COM/IAM-ADMIN/

 Click Select, and then select the project, folder, or organization for which you want to view organization policies. The Organization policies page displays a list of organization policy constraints that are available.

| Organization policies                                                                   |                                                    |
|-----------------------------------------------------------------------------------------|----------------------------------------------------|
| Drganization policies for organization<br>example.organization.com"                     |                                                    |
| ➡ Filter by policy name or ID                                                           | 0 III                                              |
| Name 🛧                                                                                  | ID                                                 |
| Compute Storage resource use restrictions (Compute Engine disks, images, and snapshots) | constraints/compute.storageResourceUseRestrictions |
| Define allowed APIs and services                                                        | constraints/serviceuser.services                   |
| Define allowed external IPs for VM instances                                            | constraints/compute.vmExternallpAccess             |
| Define trusted image projects                                                           | constraints/compute.trustedImageProjects           |
| Disable Guest Attributes Compute Engine Metadata                                        | constraints/compute.disableGuestAttributesAccess   |
| Disable service account creation                                                        | constraints/iam.disableServiceAccountCreation      |
| Disable service account key creation                                                    | constraints/iam.disableServiceAccountKeyCreation   |
| Disable VM nested virtualization                                                        | constraints/compute.disableNestedVirtualization    |
| Disable VM serial port access                                                           | constraints/compute.disableSerialPortAccess        |
| Domain restricted sharing                                                               | constraints/iam.allowedPolicyMemberDomains         |
| Google Cloud Storage - retention policy duration in seconds                             | constraints/storage.retentionPolicySeconds         |
| Restrict shared VPC project lien removal                                                | constraints/compute.restrictXpnProjectLienRemoval  |
|                                                                                         | Rows per page: 50 ▼ 1 - 12 of 12 < >               |

- 3. To filter the list by constraint name, enter a constraint name into the text box.
- 4. To filter the list by inheritance status, in the **Any inheritance** drop-down list, select an inheritance type.
  - To filter based on organization policies that follow the same rules as the parent resource, select **Inherited**
  - To filter based on resources that have a set organization policy, which merges with the rules set by the parent resource, select **Custom**.
- 5. To display the current inherited policy, click **Edit**. The inherited policy will appear on the **Policy summary** panel.

For more details and step-by-step guides for using each constraint, see <u>Organization Policy</u> <u>Constraints</u>

(https://cloud.google.com/resource-manager/docs/organization-policy/org-policy-constraints).

# Creating and editing policies

Organization policies are defined by the values set for each constraint. They are either customized at the level of this resource, inherited from the parent resource, or set to the Google-managed default behavior.

**Note:** Enforcement of organization policies is not retroactive. If a new organization policy sets a restriction on an action or state that a service is already in, the policy is considered to be in violation, but the service will not stop its original behavior. For more details about organization policy violations, see <u>Introduction to the</u> <u>Organization Policy Service</u>

(https://cloud.google.com/resource-manager/docs/organization-policy/overview#violations).

#### Customizing policies for boolean constraints

To customize a boolean policy:

- 1. Go to the Organization policies page in the Google Cloud Console. <u>GO TO THE ORGANIZATION POLICIES PAGE (HTTPS://CONSOLE.CLOUD.GOOGLE.COM/IAM-ADMIN/</u>
- 2. Click **Select**, and then select the project, folder, or organization for which you want to edit organization policies. The **Organization policies** page displays a list of organization policy constraints that are available.

| Organization policies                                                                                                    |                                                    |  |
|----------------------------------------------------------------------------------------------------|----------------------------------------------------|--|
| Organization policies for organization<br>"example.organization.com"                                                                                                    |                                                    |  |
| Cloud Organization Policies let you constrain access to resources at and below this<br>organization, folder or project. You can edit restrictions on the policy detail page. |                                                    |  |
| ➡ Filter by policy name or ID                                                                                                    | 0 III                                              |  |
| Name 🛧                                                                                                    | ID                                                 |  |
| Compute Storage resource use restrictions (Compute Engine disks, images, and snapshots)                                                                                      | constraints/compute.storageResourceUseRestrictions |  |
| Define allowed APIs and services                                                                                                    | constraints/serviceuser.services                   |  |
| Define allowed external IPs for VM instances                                                                                                    | constraints/compute.vmExternallpAccess             |  |
| Define trusted image projects                                                                                                    | constraints/compute.trustedImageProjects           |  |
| Disable Guest Attributes Compute Engine Metadata                                                                                                    | constraints/compute.disableGuestAttributesAccess   |  |
| Disable service account creation                                                                                                    | constraints/iam.disableServiceAccountCreation      |  |
| Disable service account key creation                                                                                                    | constraints/iam.disableServiceAccountKeyCreation   |  |
| Disable VM nested virtualization                                                                                                    | constraints/compute.disableNestedVirtualization    |  |
| Disable VM serial port access                                                                                                    | constraints/compute.disableSerialPortAccess        |  |
| Domain restricted sharing                                                                                                    | constraints/iam.allowedPolicyMemberDomains         |  |
| Google Cloud Storage - retention policy duration in seconds                                                                                                    | constraints/storage.retentionPolicySeconds         |  |
| Restrict shared VPC project lien removal                                                                                                    | constraints/compute.restrictXpnProjectLienRemoval  |  |
|                                                                                                    | Rows per page: 50 ▼ 1 – 12 of 12 < >               |  |

3. Select a constraint from the list on the **Organization policies** page. The **Policy details** page that appears describes the constraint and provides information about how the constraint is currently applied.

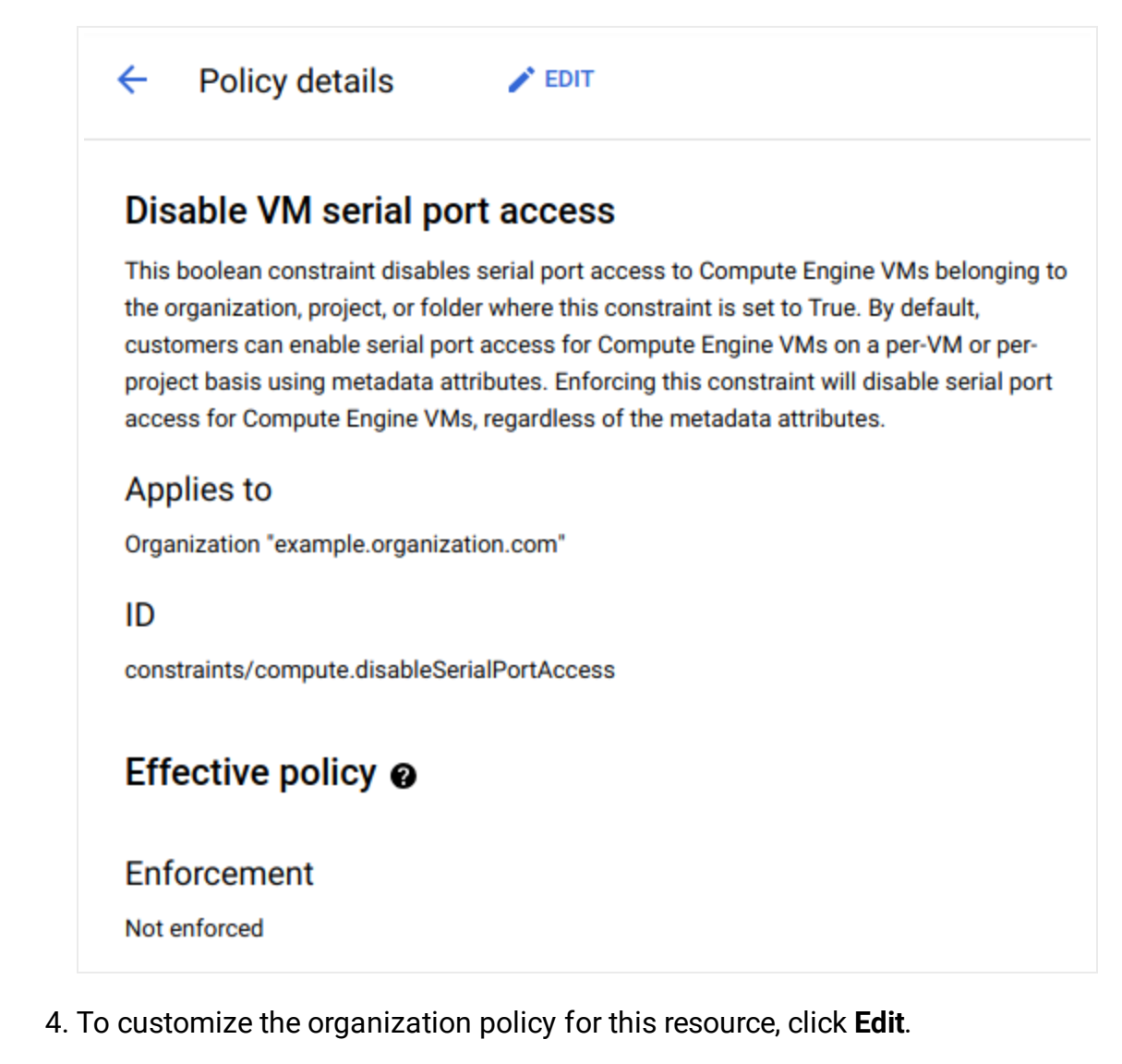

5. On the Edit page, select Customize.

| ×              | Edit policy                                                                                                    |
|----------------|----------------------------------------------------------------------------------------------------|
| Dis            | able VM serial port access                                                                                                    |
| This<br>the o  | boolean constraint disables serial port access to Compute Engine VMs belonging to<br>rganization, project, or folder where this constraint is set to True. By default,  |
| custo<br>proje | mers can enable serial port access for Compute Engine VMs on a per-VM or per-<br>ct basis using metadata attributes. Enforcing this constraint will disable serial port |

### Applies to

Organization "example.organization.com"

| Inherit parent's policy ?  |        |  |
|----------------------------|--------|--|
| O Google-managed default 💡 |        |  |
| 💿 Customize 😮              |        |  |
| Enforcement                |        |  |
| O On                       |        |  |
| Off                        |        |  |
| SAVE                       | CANCEL |  |

6. Under Enforcement, select an enforcement option:

• To enable enforcement of this constraint, select **On**.

access for Compute Engine VMs, regardless of the metadata attributes.

- To disable enforcement of this constraint, select Off.
- 7. Click Save.

For gcloud command-line tool instructions, see the boolean constraints section of Using

#### **Constraints**

(https://cloud.google.com/resource-manager/docs/organization-policy/using-constraints#boolean-constraint)

### Customizing policies for list constraints

To customize a list constraint:

1. Go to the Organization policies page in the Google Cloud Console.

GO TO THE ORGANIZATION POLICIES PAGE (HTTPS://CONSOLE.CLOUD.GOOGLE.COM/IAM-ADMIN/

2. Click **Select**, and then select the project, folder, or organization for which you want to edit organization policies. The **Organization policies** page displays a list of organization policy constraints that are available.

| rganization policies for organization                                                                                                    |                                                    |  |
|----------------------------------------------------------------------------------------------------|----------------------------------------------------|--|
| xample.organization.com"                                                                                                    |                                                    |  |
| oud Organization Policies let you constrain access to resources at and below this<br>ganization, folder or project. You can edit restrictions on the policy detail page. |                                                    |  |
| ➡ Filter by policy name or ID                                                                                                    | e III                                              |  |
| Name 1                                                                                                    | ID                                                 |  |
| Compute Storage resource use restrictions (Compute Engine disks, images, and snapshots)                                                                                  | constraints/compute.storageResourceUseRestrictions |  |
| Define allowed APIs and services                                                                                                    | constraints/serviceuser.services                   |  |
| Define allowed external IPs for VM instances                                                                                                    | constraints/compute.vmExternallpAccess             |  |
| Define trusted image projects                                                                                                    | constraints/compute.trustedImageProjects           |  |
| Disable Guest Attributes Compute Engine Metadata                                                                                                    | constraints/compute.disableGuestAttributesAccess   |  |
| Disable service account creation                                                                                                    | constraints/iam.disableServiceAccountCreation      |  |
| Disable service account key creation                                                                                                    | constraints/iam.disableServiceAccountKeyCreation   |  |
| Disable VM nested virtualization                                                                                                    | constraints/compute.disableNestedVirtualization    |  |
| Disable VM serial port access                                                                                                    | constraints/compute.disableSerialPortAccess        |  |
| Domain restricted sharing                                                                                                    | constraints/iam.allowedPolicyMemberDomains         |  |
| Google Cloud Storage - retention policy duration in seconds                                                                                                    | constraints/storage.retentionPolicySeconds         |  |
| Restrict shared VPC project lien removal                                                                                                    | constraints/compute.restrictXpnProjectLienRemoval  |  |
|                                                                                                    | Powe per page: 50 ▼ 1 - 12 of 12                   |  |

3. Select a constraint from the list on the **Organization policies** page. The **Policy details** page that appears describes the constraint and provides information about how the constraint is currently applied.

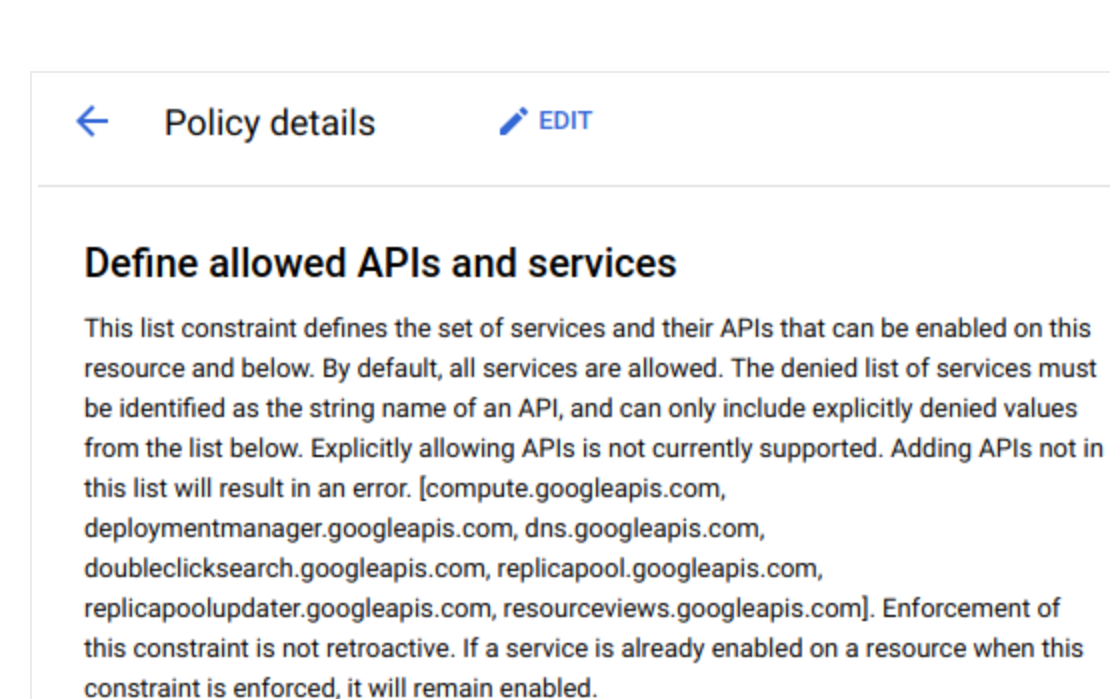

### Applies to

Organization "example.organization.com"

Inheritance 🔞

Inherited

ID

constraints/serviceuser.services

### Effective policy @

Allowed

All

#### Recommended

None

- 4. To customize the organization policy for this resource, click Edit.
- 5. On the Edit page, select Customize.

| Define allowed APIs and services                                                                                                    | Policy summary                                                                                           |
|----------------------------------------------------------------------------------------------------|----------------------------------------------------------------------------------------------------|
| This list constraint defines the set of services and their APIs that can be enabled on this resource and below. By default, all services are allowed. The denied list of services must be identified as the string name of an API, and can only include explicitly denied values from the list below. Explicitly allowing APIs is not currently supported. Adding APIs not in this list will result in an error. [compute.googleapis.com, deploymentmanager.googleapis.com, dns.googleapis.com, doubleclicksearch.googleapis.com, replicapool.googleapis.com, replicapoolupdater.googleapis.com, resourceviews.googleapis.com]. Enforcement of this constraint is not retroactive. If a service is already enabled on a resource when this | The proposed policy won't<br>retroactively apply to your exist<br>resources. Inherited policy<br>Allowed |
| constraint is enforced, it will remain enabled.                                                                                                    | None                                                                                                    |
| Applies to                                                                                                    | Recommended                                                                                              |
| Organization "example.organization.com"                                                                                                    | None                                                                                                    |
|                                                                                                    |                                                                                                    |
|                                                                                                    | Google-managed default                                                                                   |
|                                                                                                    | Allowed                                                                                                  |
| •                                                                                                    | None                                                                                                    |
| Policy enforcement 🚱                                                                                                    | None                                                                                                    |
| Merge with parent<br>Rules are combined at all levels regardless of hierarchy. Deny overrides allow.                                                                                                    | Recommended                                                                                              |
| Replace  Ignore the parent's policy and use these rules.                                                                                                    | None                                                                                                    |
| Policy values                                                                                                    | Proposed policy                                                                                          |
| Custom -                                                                                                    | Allowed                                                                                                  |
|                                                                                                    | Recommended                                                                                              |
| Policy type                                                                                                    | None                                                                                                    |
| Allow                                                                                                    |                                                                                                    |
|                                                                                                    |                                                                                                    |
| Custom values                                                                                                    |                                                                                                    |
| Enter one or more custom values. Custom values require specific formatting to work.<br>Learn more about formatting.                                                                                                    |                                                                                                    |
| • To make sure your custom value works, test your policy after it's created.<br>Learn more.                                                                                                    |                                                                                                    |
| · · · · · · · · · · · · · · · · · · ·                                                                                                    |                                                                                                    |

- 6. Under Policy enforcement, select an enforcement option:
  - To merge and evaluate the organization policies together, select **Merge with parent**. For more information about inheritance and the resource hierarchy, see <u>Understanding Hierarchy Evaluation</u>

(https://cloud.google.com/resource-manager/docs/organization-policy/understanding-hierarchy)

• To override the inherited policies completely, select **Replace**.

- 7. Under **Policy type**, select whether this organization policy will specify allowed or denied values:
  - To specify that the listed values will be the only allowed values, and all other values will be denied, select **Allow**.
  - To specify that the listed values will be explicitly denied, and all other values will be allowed, select **Deny**.
- 8. Under **Policy values**, select whether this organization policy will apply to all values or a list of specific values:
  - To apply the above policy type to every possible value, select All.
  - To list explicit values, select **Custom**. In the **Policy value** text box that appears, enter a value and then press **Enter**. You can add multiple entries in this way.
- 9. To set a recommendation for other users, click **Set recommendation**.
  - To set the recommendation, enter a string value into the text box that appears. This string value will be displayed in the Cloud Console to provide guidance to users about this organization policy. It is only a communication tool, and does not affect what policy can be set.
- 10. To finish and apply the organization policy, click Save.

For gcloud command-line tool instructions, see the list constraints section of <u>Using Constraints</u> (https://cloud.google.com/resource-manager/docs/organization-policy/using-constraints#list-constraint).

### Inheriting organization policy

You can set an organization policy to inherit the parent organization policy or to use the Googlemanaged default behavior. Either of these options will remove an existing custom organization policy. To change the behaviors that an organization policy inherits:

- 1. Go to the Organization policies page in the Google Cloud Console. <u>GO TO THE ORGANIZATION POLICIES PAGE</u> (HTTPS://CONSOLE.CLOUD.GOOGLE.COM/IAM-ADMIN/
- 2. Click **Select**, and then select the project, folder, or organization for which you want to edit organization policies. The **Organization policies** page displays a list of organization policy constraints that are available.

| Organization policies                                                                                                    |                                                    |
|----------------------------------------------------------------------------------------------------|----------------------------------------------------|
| Drganization policies for organization<br>example.organization.com"                                                                                                    |                                                    |
| oud Organization Policies let you constrain access to resources at and below this<br>ganization, folder or project. You can edit restrictions on the policy detail page. |                                                    |
| ₩ Filter by policy name or ID                                                                                                    | 0 III                                              |
| Name 🛧                                                                                                    | ID                                                 |
| Compute Storage resource use restrictions (Compute Engine disks, images, and snapshots)                                                                                  | constraints/compute.storageResourceUseRestrictions |
| Define allowed APIs and services                                                                                                    | constraints/serviceuser.services                   |
| Define allowed external IPs for VM instances                                                                                                    | constraints/compute.vmExternalIpAccess             |
| Define trusted image projects                                                                                                    | constraints/compute.trustedImageProjects           |
| Disable Guest Attributes Compute Engine Metadata                                                                                                    | constraints/compute.disableGuestAttributesAccess   |
| Disable service account creation                                                                                                    | constraints/iam.disableServiceAccountCreation      |
| Disable service account key creation                                                                                                    | constraints/iam.disableServiceAccountKeyCreation   |
| Disable VM nested virtualization                                                                                                    | constraints/compute.disableNestedVirtualization    |
| Disable VM serial port access                                                                                                    | constraints/compute.disableSerialPortAccess        |
| Domain restricted sharing                                                                                                    | constraints/iam.allowedPolicyMemberDomains         |
| Google Cloud Storage - retention policy duration in seconds                                                                                                    | constraints/storage.retentionPolicySeconds         |
| Restrict shared VPC project lien removal                                                                                                    | constraints/compute.restrictXpnProjectLienRemoval  |
|                                                                                                    | Rows per page: 50 ▼ 1 - 12 of 12 < >               |

3. Select a constraint from the list on the **Organization policies** page. The **Policy details** page that appears describes the constraint and provides information about how the constraint is currently applied.

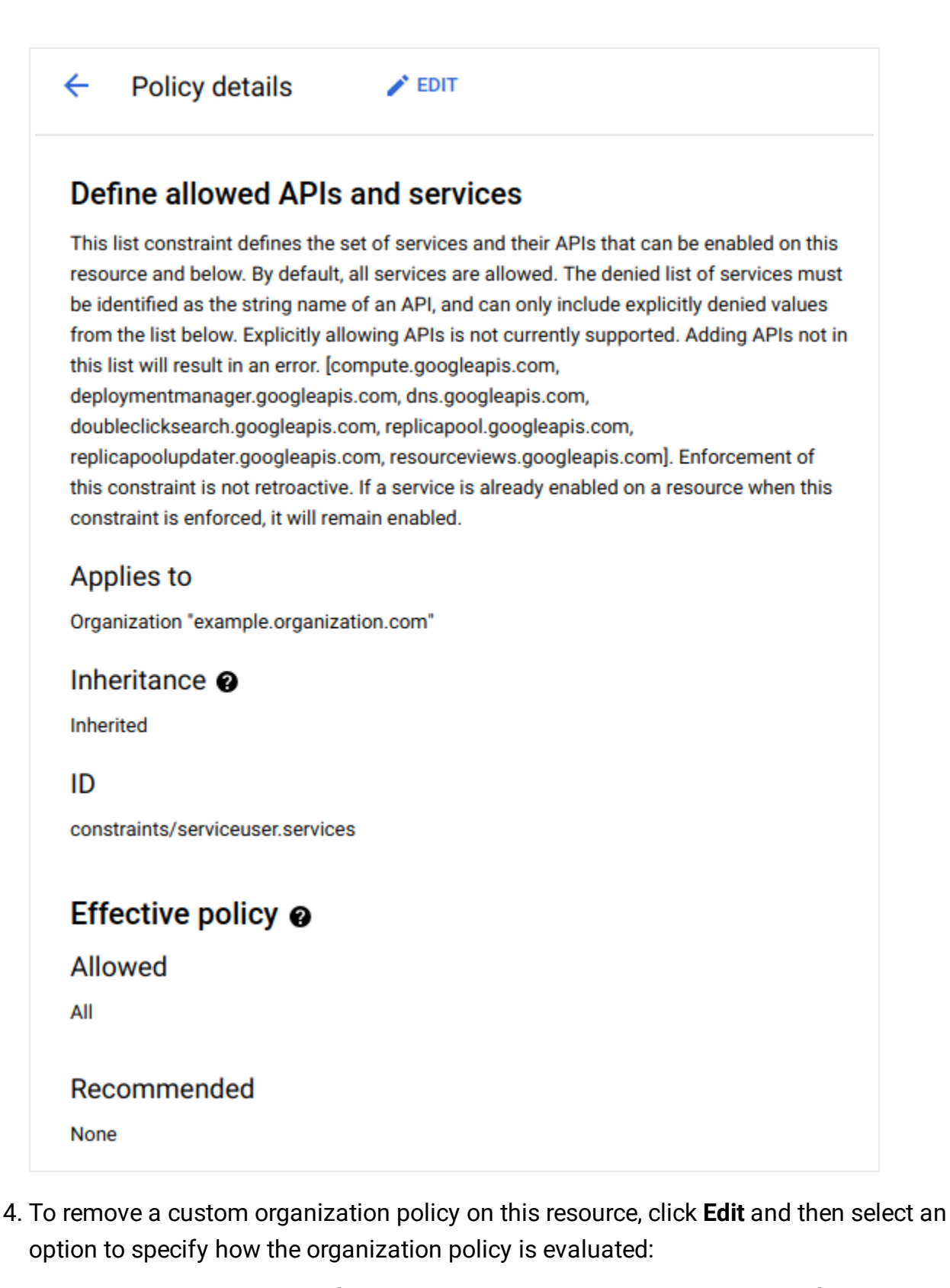

• To make this resource follow the same rules as the parent resource for this constraint, select **Inherit parent's policy**. This is the default behavior for resources.

• To override the parent resource's organization policy with the default behavior set by Google for this constraint, select **Google-managed default**.

| × Edit policy                                                                                                    |                                                            |
|----------------------------------------------------------------------------------------------------|------------------------------------------------------------|
| Define allowed APIs and services                                                                                                    | Policy summary                                             |
| This list constraint defines the set of services and their APIs that can be enabled on this resource and below. By default, all services are allowed. The denied list of services must be identified as the string name of an API, and can only include explicitly denied values from the list below. Explicitly allowing APIs is not currently supported. Adding APIs not in this list will result in an error. [compute.googleapis.com, deploymentmanager.googleapis.com, replicapool.googleapis.com, replicapoolupdater.googleapis.com, resourceviews.googleapis.com]. Enforcement of this constraint is not retroactive. If a service is already enabled on a resource when this constraint is enforced, it will remain enabled. | Inherited policy<br>Allowed<br>None<br>Recommended<br>None |
| Applies to                                                                                                    | Google-managed default                                     |
| Organization *example.organization.com*                                                                                                    | Allowed                                                    |
| Inherit parent's policy                                                                                                    | None                                                       |
| O Google-managed default 😧                                                                                                    |                                                            |
| O Customize                                                                                                    | Recommended                                                |
| SAVE CANCEL                                                                                                    | None                                                       |
|                                                                                                    | Current policy                                             |
|                                                                                                    | Allowed                                                    |
|                                                                                                    | All                                                        |
|                                                                                                    | Recommended                                                |
|                                                                                                    | None                                                       |

Except as otherwise noted, the content of this page is licensed under the Creative Commons Attribution 4.0 License

(https://creativecommons.org/licenses/by/4.0/), and code samples are licensed under the <u>Apache 2.0 License</u> (https://www.apache.org/licenses/LICENSE-2.0). For details, see our <u>Site Policies</u> (https://developers.google.com/terms/site-policies). Java is a registered trademark of Oracle and/or its affiliates.

Last updated December 4, 2019.